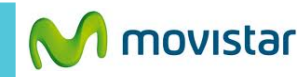

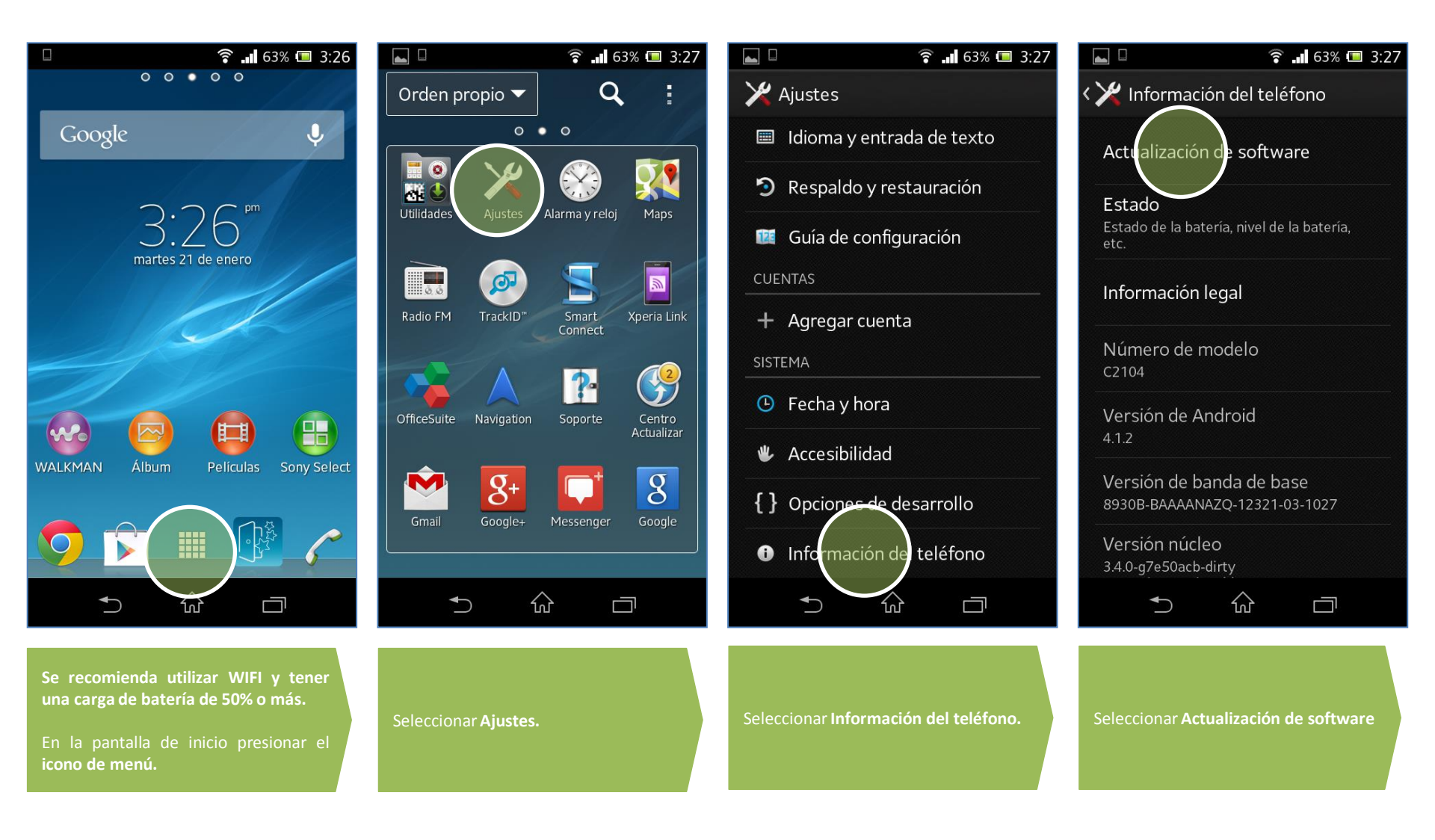

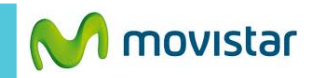

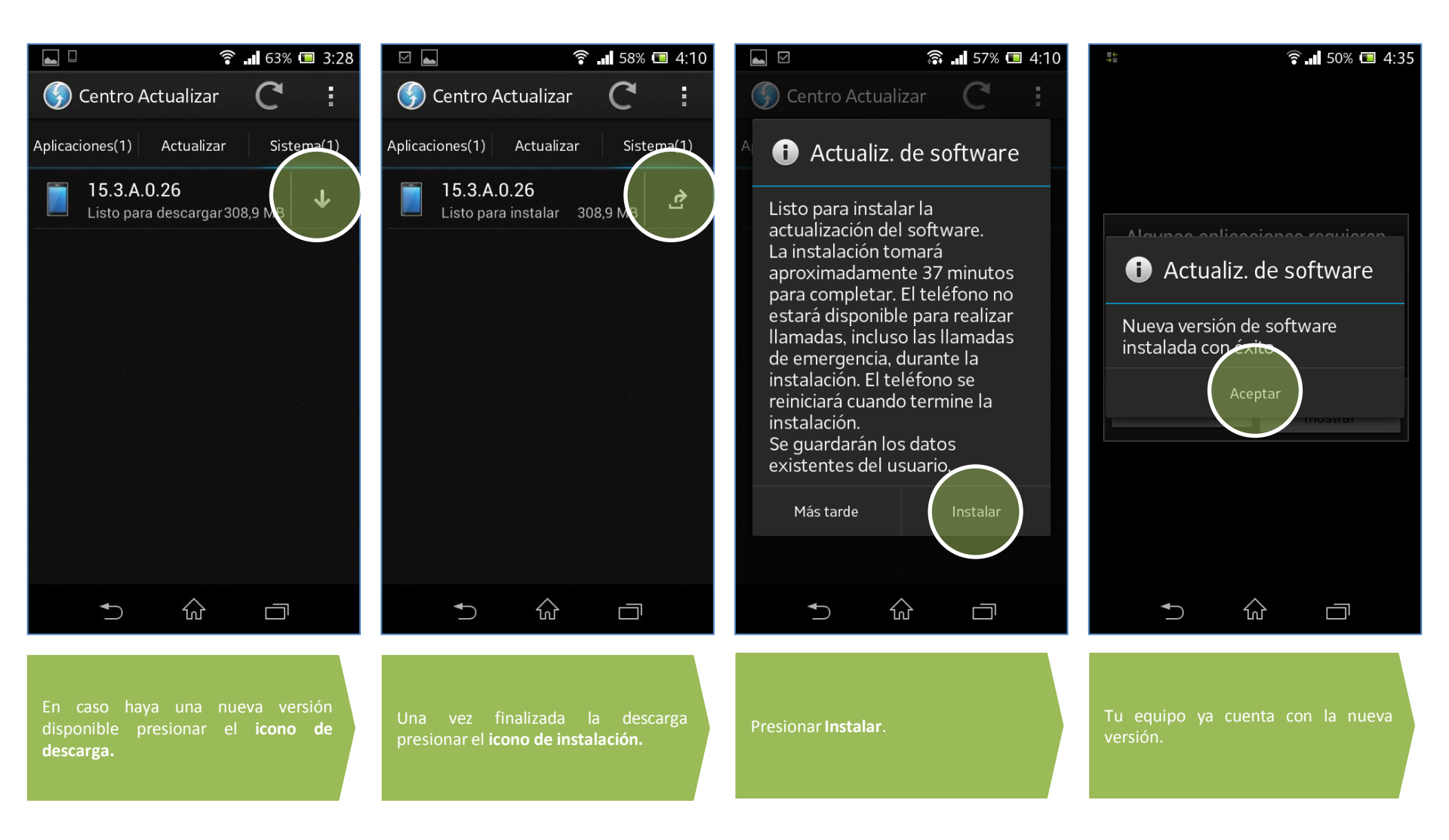

Revisa otras configuraciones en http://catalogo.movistar.com.pe/soporte/sony/xperia-l-c2104#soporte